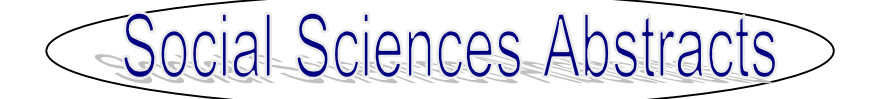

Social Sciences Abstracts เป็นฐานข้อมูลย่อยในฐาน FirstSearch ของ OCLC

ครอบคลุมดรรชนีและสาระสังเขปของวารสารทางสังคม
 ศาสตร์ 415 รายชื่อ และเอกสารฉบับเต็มของวารสาร 113
 รายชื่อ

วารสารที่น่าสนใจดังกล่าว ได้แก่ Adolescence;
 Africa Today; Alcohol Health and Research World;
 American Demographics; American Journal of
 Economics and Sociology; American Journal of
 Psychotherapy; Annual Review of Anthropology;
 Annual Review of Psychology และ Annual Review of
 Sociology เป็นต้น

## การเข้าใช้ฐานข้อมูล

ติดต่อที่ <u>http://www.car.chula.ac.th</u>

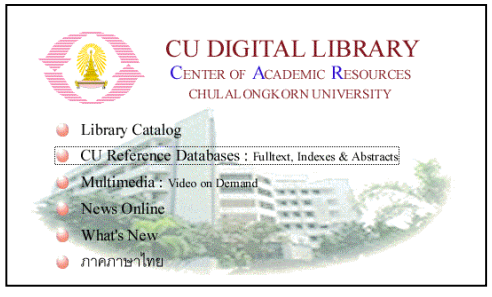

คลิกที่ CU Reference Databases : Fulltext,
 Indexes & Abstracts
 เดือออรีวน Social Sciences Abstracts อออ

เลือกฐาน Social Sciences Abstracts จาก Social
 Science Indexes

Current database: SocialSciAbs

## วิถีการสืบค้น ค้นแบบ Basic Search และ ค้นแบบ Advanced Search **Basic Search** ระบุประเภทคำค้นที่ต้องการ ได้แก่ ♥ Keyword คำสำคัญ ชื่อผู้เขียน ♥ Author สื่อเรื่อง ♥ Title ถ้าต้องการเอกสารที่เป็นฉบับเต็ม ให้กาเครื่องหมาย หน้าซ่อง 🗖 🔶 สามารถกำหนดผลการสืบค้นให้จัดเรียงลำดับตามปี หรือตามจำนวนคำค้นที่ปรากฦ Search for: governance ©Keyword ©Author ©Title Limit to: Full text Rank by: Date -Search เมื่อระบุคำ หรือกลุ่มคำที่ต้องการในช่องว่างแล้ว ให้ 4 คลิก search จะปรากภูผลการสืบค้นดังนี้ **D11.** Impact of Asia's financial crisis on Cambodia and the Lao PDR. Author: Okonjo-Iweala, Ngozi., and others Source: Finance & Development v. 36 no3 (Sept. 1999) p. 48-51 , View HTML Full Text (ABL\_INFORM) View HTML Full Text (PerAbs) View HTML Full Text (WilsonSelect) **12.** Corporate governance and control: beyond managerialism and Marxism. Author: Wright, Mike., and others Source: Human Relations v. 52 no9 (Sept. 1999) p. 1189-204 , Uiew HTML Full Text (ABL INFORM) View HTML Full Text (PerAbs)

🔶 เมื่อต้องการรายละเอียดของเอกสารรายการใด ให้ทำ เครื่องหมายในช่อง 🗖 และคลิกที่ชื่อเอกสารรายการนั้น จะ ปรากภุชื่อผู้เขียน ชื่อเรื่อง แหล่งของเอกสาร ประเภท เอกสาร ภาษา หัวเรื่องที่เกี่ยวข้อง และบทคัดย่อ Database: SocialSciAbs Full Text: View HTML Full Text (ABI INFORM) View HTML Full Text (PerAbs)
 View HTML Full Text (WilsonSelect) Author(s): Okonjo-Iweala, Ngozi, ; Kwakwa, Victoria, ; Beckwith, Andrea. Title: Impact of Asia's financial crisis on Cambodia and the Lao PDR. Source: Finance & Development v. 36 no3 (Sept. 1999) p. 48-51 Journal Code: Finance Dev Additional Info: United States Standard No: ISSN: 0015-1947 Details: map 🛧 ในกรณีที่ต้องการเอกสารฉบับเต็ม ให้คลิกที่ชื่อฐานข้อ มูลที่ต้องการ และระบุรหัสผ่าน First Search Full Text Password Ferms & Conditions Enter your full-text password and click Enter English Español rancais Full Text Password: Home Databases Ente Advanced Search ต้องการเปลี่ยนการค้นจาก Basic Search \$ เป็น Advanced Search ให้เปลี่ยนที่เมนูซ้ายมือ Searching Basic 🕨 Advanced ระบุคำหรือกลุ่มคำที่ต้องการค้นในช่องซ้ายมือ ระบุ > ประเภทคำค้นในช่องขวามือ สามารถจำกัดการสืบค้นด้วย ้ ปีพิมพ์ของเอกสาร ประเภทเอกสาร และภาษา และนิพจน์ and, or, not ได้ด้วย

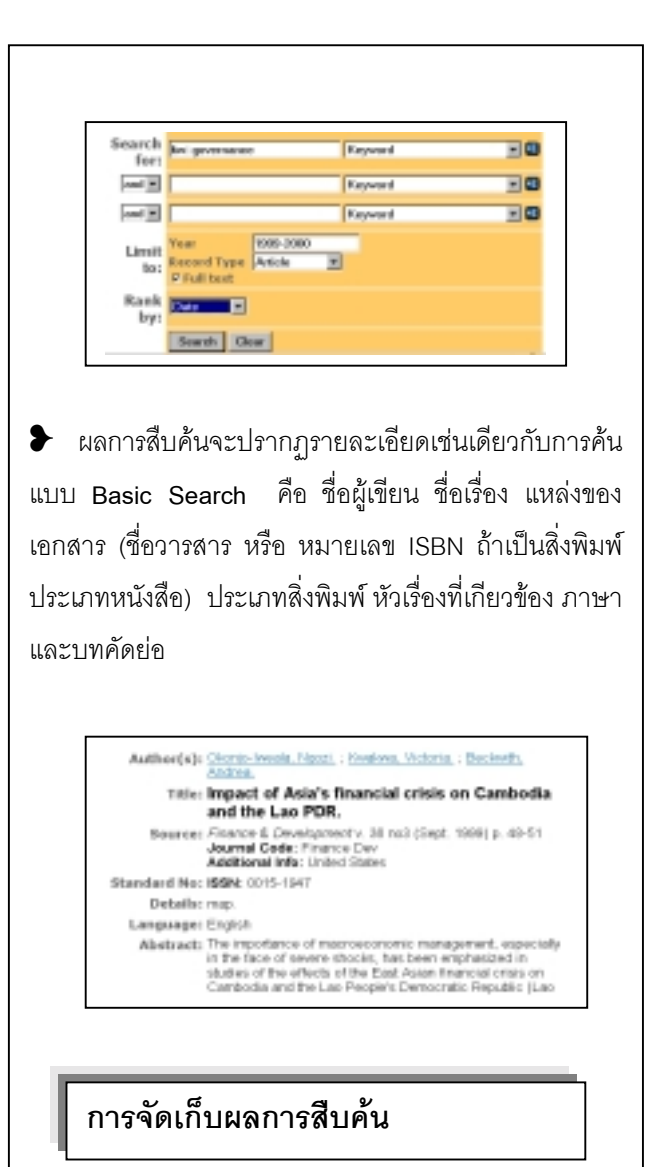

- 1. คลิกในช่อง 🗖 หน้าระเบียนที่ต้องการ
- ต้องการพิมพ์ลงบนกระดาษให้คลิกที่คำสั่ง File ตรง เมนูบาร์แล้วคลิก Print
- ต้องการจัดเก็บข้อมูลลงแฟ้มข้อมูล ให้คลิกที่คำสั่ง File
  ตรงเมนูบาร์ แล้วคลิกที่ Save As และกำหนดนามสกุล
  เป็น .txt
- 4. ต้องการส่งข้อมูลผ่าน E-mail คลิกที่ **E-mail** ตรง เมนูด้านบนขวาและระบุ E-mail address ที่ต้องการ

จัดทำโดย **นฤมล กิจไพศาลรัตนา** สถาบันวิทยบริการ จุฬาลงกรณ์มหาวิทยาลัย (ฉบับพิมพ์ครั้งที่ 1) กุมภาพันธ์ 2543